# How to enroll in courses in LMS

Where: 'Selective Courses' tab in LMS.

1. Open your LMS (<u>https://lms.hse.ru/</u>) profile and click the 'Selective courses' tab.

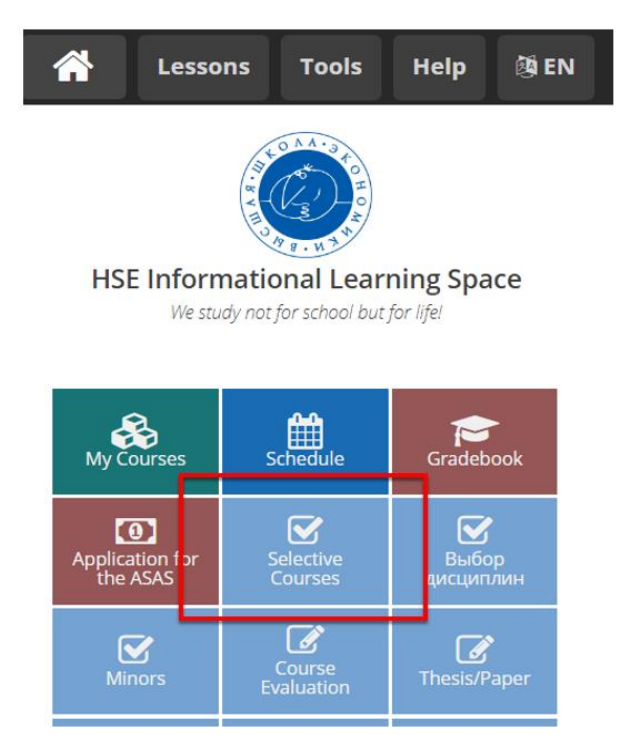

2. Click the 'Disciplines of my campus' tab to enroll in face-to-face courses. Click the 'Inter-campus' tab to enroll in online courses.

| Вышка Smart<br>Digital LMS                               | Elective courses                                                                                                    |                                                                                                    |  |
|----------------------------------------------------------|----------------------------------------------------------------------------------------------------|----------------------------------------------------------------------------------------------------|--|
| Внимание!<br>С 20 по 25 мая пр                           | оводится тестовая кампания по выбору. За это время необходимо ознакомиться с обновленным интерфейсом модуля, изучить пул дисципли                                                                                                    | 1, предлагаемых для выбора, проверить пересечения в распи                                                                                       |  |
| <                                                        | Credits: on compulsory disciplines 0 · in selected disciplines 41 · total 41<br>Selected disciplines: 10                                                                                                    |                                                                                                    |  |
| <ul> <li>My applications</li> <li>My schedule</li> </ul> | Disciplines of my campus Credits 6<br>Информация об этом блоке и количестке кредитов которые требуется набрать. Информация об этом блоке<br>и количестке кредитов которые требуется набрать Информация об этом блоке и количестке кредитов<br>которые требуется набрать | Inter-campus (Credits 35)<br>Информация об этом блоке и количестке кре<br>и количестке кредитов которые требуется на<br>которые требуется брать |  |
|                                                          | Face-to-face courses in your HSE campus                                                                                                    | Online HSE courses                                                                                                    |  |
|                                                          | 🖉 Edit                                                                                                    | / Edit                                                                                                    |  |

#### 3. Choose courses and click 'Next'.

You can use filters to look for courses. The 'Discipline name' filter is case-sensetive.

#### Also you can use CTRL+F to search for the exact name of the course.

• If you click the URL chain icon, you will access the course syllabus.

| Inter-campus Credits 35<br>Discipline name Q V<br>Foculy Department<br>Selected 30 V Selected 92 V (He yxa3aHo> V Selected 2 V Paid                                                                                                    |              |      | <b>1.</b> Choice of disciplines $ ightarrow$ 2. Scheduling $ ightarrow$ 3. My schedule |       |        |      |         |          |                                    |                                     |                                             |                                                           |                                          |                      |                                                  |                         |
|----------------------------------------------------------------------------------------------------|--------------|------|----------------------------------------------------------------------------------------|-------|--------|------|---------|----------|------------------------------------|-------------------------------------|---------------------------------------------|-----------------------------------------------------------|------------------------------------------|----------------------|--------------------------------------------------|-------------------------|
| Discipline name Q V<br>Faculty Selected 30 Selected 92 Selected 2 Paid Paid Paid Paid Paid Paid Paid Paid                                                                                                    |              |      |                                                                                        |       |        |      |         |          |                                    |                                     |                                             |                                                           | S Credits 35                             | npu                  | er-cam                                           | In                      |
| Peach                                                                                                    | Icel Further | Canc |                                                                                        |       |        |      |         |          |                                    | Paid                                | Reach audience<br>Selected 2                | Linguage<br><he yxa3aho=""></he>                          | Department<br>Selected 92                | Q<br>•               | e name<br>1 30                                   | Disci<br>Facult<br>Sele |
| Discipline name Faculty Department audience Anguage Modules Paid Credit Quota left URL                                                                                                    | î            | URL  | Places<br>left                                                                         | Quota | Credit | Paid | Modules | Language | Reach<br>audience                  |                                     | Department                                  | Faculty                                                   |                                          | _                    | Discipline name                                  |                         |
| Постколониальный мир Африки (Postcolonial World of Africa)<br>M факультет гуманитарных Школа исторических наук кампусов наук (Faculty of Humanities) (School of History) НИУ ВШЭ                                                                                                    | Remove       | Ð    | 9                                                                                      | 10    | 4      | No   | 1       |          | для всех<br>кампусов<br>НИУ<br>ВШЭ | рических наук<br>istory)            | ых Школа исторі<br>ies) (School of His      | M факультет гуманитарных<br>наук (Faculty of Humanities)  | Африки (Postcolonial                     | ый мир               | тколониальнь<br>ld of Africa)<br><sup>нята</sup> | ۲<br>۷                  |
| Кросс-культурная и этническая психология<br>(Cross-cultural and Ethnic Psychology)       М факультет социальных наук<br>(Faculty of Social Sciences)       департамент психологии<br>(Department of Psychology)       кампусов<br>НИУ<br>ВШЭ       1,2       No       4       10       10       Сhoose | Choose       | Ð    | 10                                                                                     | 10    | 4      | No   | 1, 2    |          | для всех<br>кампусов<br>НИУ<br>ВШЭ | т психологии<br>t of Psychology)    | с наук департамент<br>es) (Department       | M факультет социальных на<br>(Faculty of Social Sciences) | ическая психология<br>c Psychology)      | я и этни<br>d Ethnic | сс-культурная<br>oss-cultural and                | K<br>(                  |
| Эффективные методы изучения иностранного<br>языка (Techniques for effective language<br>learning)                                                                                                    | Choose       | Ð    | 10                                                                                     | 10    | 3      | No   | 1, 2    |          | для всех<br>кампусов<br>НИУ<br>ВШЭ | транных языков<br>preign Languages) | ізыков Школа иностј<br>ages) (School of For | М Школа иностранных язын<br>(School of Foreign Language   | зучения иностранного<br>fective language | тоды из<br>s for eff | ективные ме<br>a (Technique<br>ning)             | Э<br>я<br>Ie            |

М факультет мировой

• Filters: click the Filter icon to open more filters:

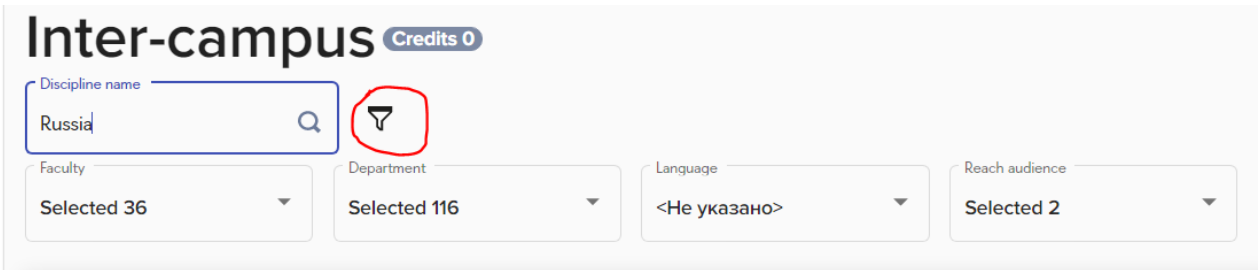

# 4. Choose/confirm schedules of courses by clicking <u>Select</u> to choose/confirm a lecture group, then Select to confirm/choose a seminar group and then press Next.

If the course enrollment website does not show the course schedule, it means that the schedule for this course is still being finalized and will be available closer to the start of the semester.

| 1. Choice of disciplines                      | → 2. Scheduling → 3. My schedule                                                                |               |             |           |
|-----------------------------------------------|-------------------------------------------------------------------------------------------------|---------------|-------------|-----------|
| Inter-can                                     | ipus                                                                                            |               | Can         | icel Next |
| Холодная войн                                 | на без политики (The Cold War Beyond                                                            | Politics)     |             | < 1из1>   |
| <sup>Теггіtory</sup><br>СПб, наб. канала Гриб | . •                                                                                             |               |             |           |
| Предметный поток                              | с Предметная группа                                                                             |               |             |           |
| September                                     | October                                                                                         |               |             |           |
| 04 September, S                               | aturday                                                                                         |               |             | ^         |
| Group                                         | S                                                                                               | Time          | My schedule |           |
| Холодн<br>Лекция<br>Предма                    | ая война без политики (анг) (free places 7 of 10)<br>в<br>етный поток ХВбП(СПб)_М2020_ИСТР(СПб) |               |             |           |
| 🔽 доц. Ка<br>СПб, н                           | четкова Елена Алексеевна<br>аб. канала Грибоедова, д.123, 119-121, лит. А, 302                  | 14:40 - 16:00 |             |           |
| Select                                        |                                                                                                 |               |             |           |

### ! The yellow colour shows your course overlaps.

| Iслами<br>Iemitory<br>M. Ордынка | политика (Islam and Politics)<br><sub>ул. д. 17</sub> *                                                                                                    |               |                                                                                                    |
|----------------------------------|----------------------------------------------------------------------------------------------------|---------------|----------------------------------------------------------------------------------------------------|
| Предмет                          | mber October                                                                                                    |               |                                                                                                    |
| 03 Sep                           | ember, Friday                                                                                                    |               |                                                                                                    |
|                                  | Groups                                                                                                    | Time          | My schedule                                                                                                    |
| Z                                | Ислам и политика (анг) (free places 24 of 25)<br>Леция<br>Предметный поток ИиП_M2020_conp:1<br>доц. Царегородцева Ирина Алексеевна<br>М. Ордынка ул., д. 17, 211<br>Полита<br>Геосомита | 16:20 - 17:40 |                                                                                                    |
| <b>,</b>                         | Ислам и политика (анг) (free places 24 of 25)<br>Лекция<br>Предметный поток ИиП_M2020_canp:1<br>доц. Царегородцева Ирина Алексеевна<br>М. Ордынка ул. д. 17, 211<br>Полития<br>Геобомир | 18:10 - 19:30 |                                                                                                    |
| <b>4</b> 10 S                    | eptember, Friday                                                                                                    |               |                                                                                                    |
|                                  | Groups                                                                                                    | Time          | My schedule                                                                                                    |
|                                  | Ислам и политика (анг) (free places 24 of 25)<br>Лекция<br>Предметный поток ИмП_M2020_cэпр:1<br>доц. Царегородцееа Ирина Алексеевна<br>М. Ординка ул. д. 17, 211<br>Примяя              | 16:20 - 17:40 | Трансформации постсоветского пространства: политики, обі<br>Семинар<br>Предметная группа ТПП:П,О,Э_M2020_ПЭФА_НРАЗ_ПРП<br>преп. Иванов Евгений Александрович<br>Мясинцкая ул. д. 11,<br>Превла |

#### 5. Double-check your schedule and click 'Send a request' to confirm your course application.

| <                  | 1 Choice of discip | olines 🔶 2. Schedulinç –                                                                                                 | > 3. My schedule                                                                       |            |        |                |
|--------------------|--------------------|----------------------------------------------------------------------------------------------------|----------------------------------------------------------------------------------------|------------|--------|----------------|
| C Elective courses |                    |                                                                                                    |                                                                                        |            |        |                |
| My applications    |                    |                                                                                                    |                                                                                        |            | Cancel | Send a request |
| My schedule        | September          | October                                                                                                    | November                                                                               | December   |        |                |
|                    | 03 September,      | Friday                                                                                                    |                                                                                        |            |        | ^              |
|                    | 13:00 - 14:20      | Принятие решений в услов<br>Лекция<br>Предметный поток ПРвУРи<br>проф. Подиновский Владис<br>Покровский б-р, д.11, Onlin | иях риска и неопределённо<br>H_52018/2019_пмии<br>лав Владимирович<br>ю (ауд бронь 69) | ости (рус) |        |                |
|                    | 16:20 - 17:40      | Ислам и политика (анг)<br>Лекция<br>Предметный поток ИиП_М<br>доц. Царегородцева Ирина<br>М. Ордынка ул., д. 17, 211     | 2020_сэпр:1<br>Алексеевна                                                              |            |        |                |

#### 6. You can keep track of your course application statuses in the 'My application' tab.

| Elective courses |         |                                                                                                    |                                                                         |                                                                                                    |
|------------------|---------|----------------------------------------------------------------------------------------------------|-------------------------------------------------------------------------|----------------------------------------------------------------------------------------------------|
| My applications  | Status  | Discipline name                                                                                              | Subject units                                                           | Faculty                                                                                                    |
| My schedule      | Принята | Постколониальный мир Африки (Postcolonial<br>World of Africa)                                                |                                                                         | M факультет гуманитарных наук<br>(Faculty of Humanities)                                                                                       |
|                  | Принята | Кросс-культурная и этническая психология<br>(Cross-cultural and Ethnic Psychology)                           | Предметный поток ККиЭП_62018_ПСХЛ                                       | M факультет социальных наук<br>(Faculty of Social Sciences)                                                                                    |
|                  | Принята | Ислам и политика (Islam and Politics)                                                                        | Предметный поток ИиП_M2020_сэпр:1<br>Предметная группа ИиП_M2020_сэпр_1 | M факультет мировой экономики и<br>мировой политики (Faculty of<br>World Economy and International<br>Affairs)                                 |
|                  | Принята | Политика и общество в странах<br>постсоветского пространства (Politics and<br>Society in Post-Soviet States) |                                                                         | СПБ Факультет Санкт-<br>Петербургская школа социальных<br>наук и во4А38 (St. Petersburg<br>School of Social Sciences and Area<br>Studies. HSE) |

7. To modify your course choice, click 'Remove' in the course list and repeat steps 3-7.

## FAQ

# 1. How do I know if an online course is a MOOC-based course (i.e. a course based on a self-paced Coursera course with one or two seminars and an exam run by an HSE instructor)?

Click the URL chain icon by the course name to see the syllabus. MOOC-based courses have 2 -6 contact hours.

### MOOC-based courses: 2 or 4 contact hours

E Programs of academic disciplines > Understanding Russian Economy. Problems of Tran

Approved by: Социально-экономическое и политическое развитие современной Азии: -20.07.2020

**Developers:** ?

Number of credits: 3

Contact work (hours): 2 (practice: 0; seminars: 2)

Independent work (hours): 72

Educational program: Socioeconomic and Political Development of Modern Asia (2 course)

language of teaching: English

#### 2. The schedule of one of my courses does not appear in the 'Schedule' tab. Why?

The schedule for this course has not been finalised yet and has not been added to the database.

#### 3. What does the 'Study format: с онлайн-курсом' mean in the detailed course description:

Number of credits: 5

Contact work (hours): 56 (lecture: 24; practice: 0; seminars: 32)

Independent work (hours): 122

Educational program: Economics (4 course)

language of teaching: English

Study format: с онлайн-курсом

Exam format: Экономика: without proctoring

Information about the online course: <u>Оценка стоимости компании</u> 🗹 🗲

© Национальный исследовательский университет "Высшая школа экономики"

By 'Study format: с онлайн-курсом' the designers of the HSE database mean that the course includes a Coursera (or another MOOC) course apart from other course elements.

#### 4. Is it possible that I will not get a place on the course I am interested in?

Yes, it is possible.

- There is a certain number of places on every course reserved for exchange and visiting students. Students sign up for courses on the first-come-first-served basis.
- All course enrollment applications are subject to approval by programme managers at the HSE faculties. You will be able to see the status of your course applications in your LMS.

#### 5. I'm a Bachelor student. Can I sign up for Master level courses?

Yes, Bachelor students can enroll in Master-level courses and vice versa if your home university approves of this.

### 6. I'm nominated to HSE Nizhny Novgorod. Can I choose a course taught by HSE Moscow/Saint Petersburg or Perm in the Intercampus tab? up for Master level courses?

#### 7. I major in Economics at my home university. Can I register for a Linguistics course?

Yes, you can choose courses from any area if your home university is fine with this. However, in general, we recommend focusing on the area that you are majoring in at your home university.

#### 8. Is there a minimum number of ECTS credits I should register for?

- Please check your home university's requirements
- If you are doing physical mobility HSE, we expect you to enroll in at least 15 ECTS per semester.
- If you are doing online mobility, you can take fewer credits.

#### 9. Is there a maximum number of credits I should enroll in?

The recommended workload is up to 30 ECTS per semester.

#### 10. Is it obligatory to enroll in a Russian as a foreign language course?

No.